# MOVIE LIST INFORMATION DEMO VERSION

# SYSTEM INFORMATION

- Need Microsoft Windows Version 3.1 or greater. (Tested with 3.11 and 95.)
- Need DOS 6.2 or higher.
- Mouse required.
- Tested on 486.
- This program was tested on a VGA and Super VGA 800 X 600 Monitor.

**Note:** If you receive a video driver error while attempting to install the program or while using the program, your driver isn't compatable with this program. To use the program you must change your monitor setup to VGA mode.

### PROGRAM'S PURPOSE

This program keeps track of your video tapes. The program can sort tapes by title or tape number. A list of your video tapes can be viewed on screen or printed to a printer. It provides you with a great reference for knowing which movies you have and if you keep your tapes in numerical order, you can easily locate the one you want to watch.

### **DISTRIBUTION**

This is shareware and can be freely distributed to others. When providing the program, the file named MOVIEDEM.EXE is the only file needed. This installation file contains all the necessary program files and will install the program files in the appropriate directories.

# **DISCLAIMER**

Users of this program must accept this disclaimer of warranty; the Movie List program is supplied as is. The author disclaims all warranties, expressed or impied, including, without limitation, the warranties of merchantability and of fitness for any purpose. The author assumes no liability for damages, directly or consequential, which may result from the use of this program.

#### AUTHOR INFORMATION

You can contact the author on the internet by sending e-mail to dlwulfe@hotmail.com or by sending mail to:

Donna Wulfemeyer 2235 Mountain View Drive Escondido, California 92027

HOW TO INSTALL THE PROGRAM

# Step # Instructions

| 1                                                                                                    | If you are installing from downloaded files, skip to Step 2.<br>- If you are installing from disks, insert disk 1 in drive.                                                                                                    |
|----------------------------------------------------------------------------------------------------|----------------------------------------------------------------------------------------------------|
| 2                                                                                                    | AT THE "PROGRAM MANAGER" SCREEN - Click FILE on the menu bar. (If Windows 95, click START button)                                                                                                    |
| 3                                                                                                    | FROM THE DROP DOWN MENU<br>- Click RUN.                                                                                                    |
| 4                                                                                                    | <ul> <li>IN THE "RUN" DIALOG BOX</li> <li>If you are installing from disks, enter the disk drive and MOVIEDEM.EXE as follows</li> <li>A:MOVIEDEM.EXE or B:MOVIEDEM.EXE</li> <li>If files where downloaded to your hard drive, enter</li> <li>C:\directory where you placed files\MOVIEDEM.EXE</li> <li>Click the OK Button or press the ENTER Key.</li> <li>Installation begins. The Install program will instruct you on what to do.</li> </ul> |
| HOW<br>After<br>progr                                                                                                    | TO USE THE PROGRAM<br>selecting the MOVIE LIST Icon at the Program Manager window, the<br>am screen will be displayed.                                                                                                    |
| The first time you execute the program, or if a VIDEO.TXT file does not<br>exist, a dialog box welcomes you and instructs you to start building your movie list by<br>clicking the ADD MOVIE button. |                                                                                                    |

The lower portion of the screen contains information about the program and on-line instructions for using it. You can easily scroll through the instructions by using bars on the Instruction Box.

the scroll

# HOW TO REGISTER AND PAY FOR THE GAME

Instructions on how to register the program are provided inside the program by clicking REGISTRATION on the Movie List program menu bar.